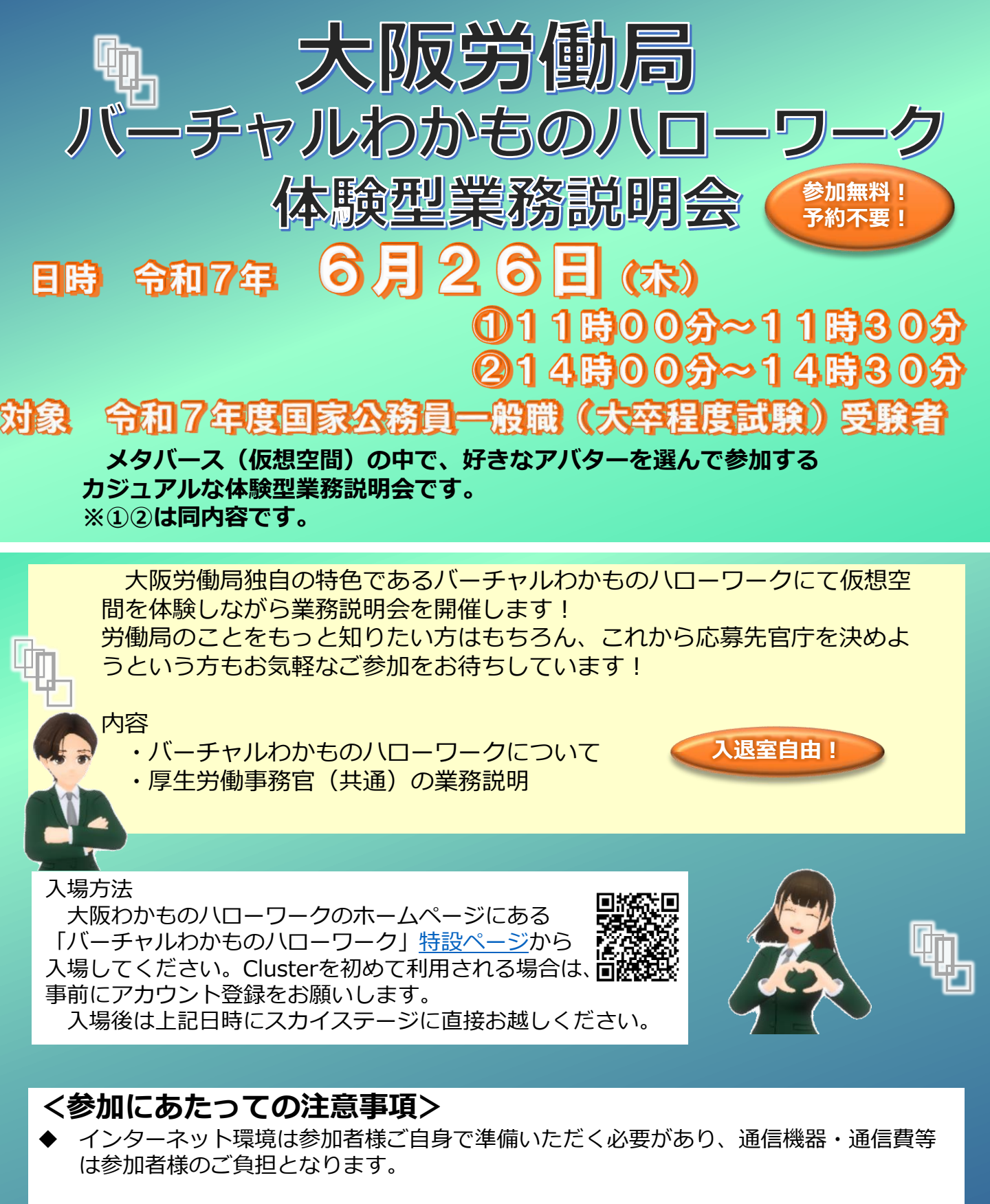

◆ 接続方法や通信機器等に関する質問へは、お答えできませんのでご了承願います。

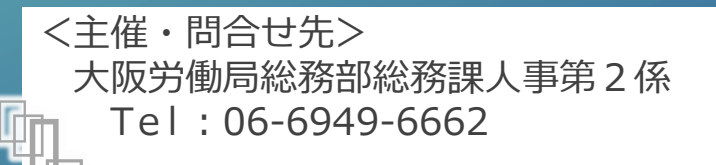

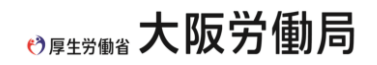

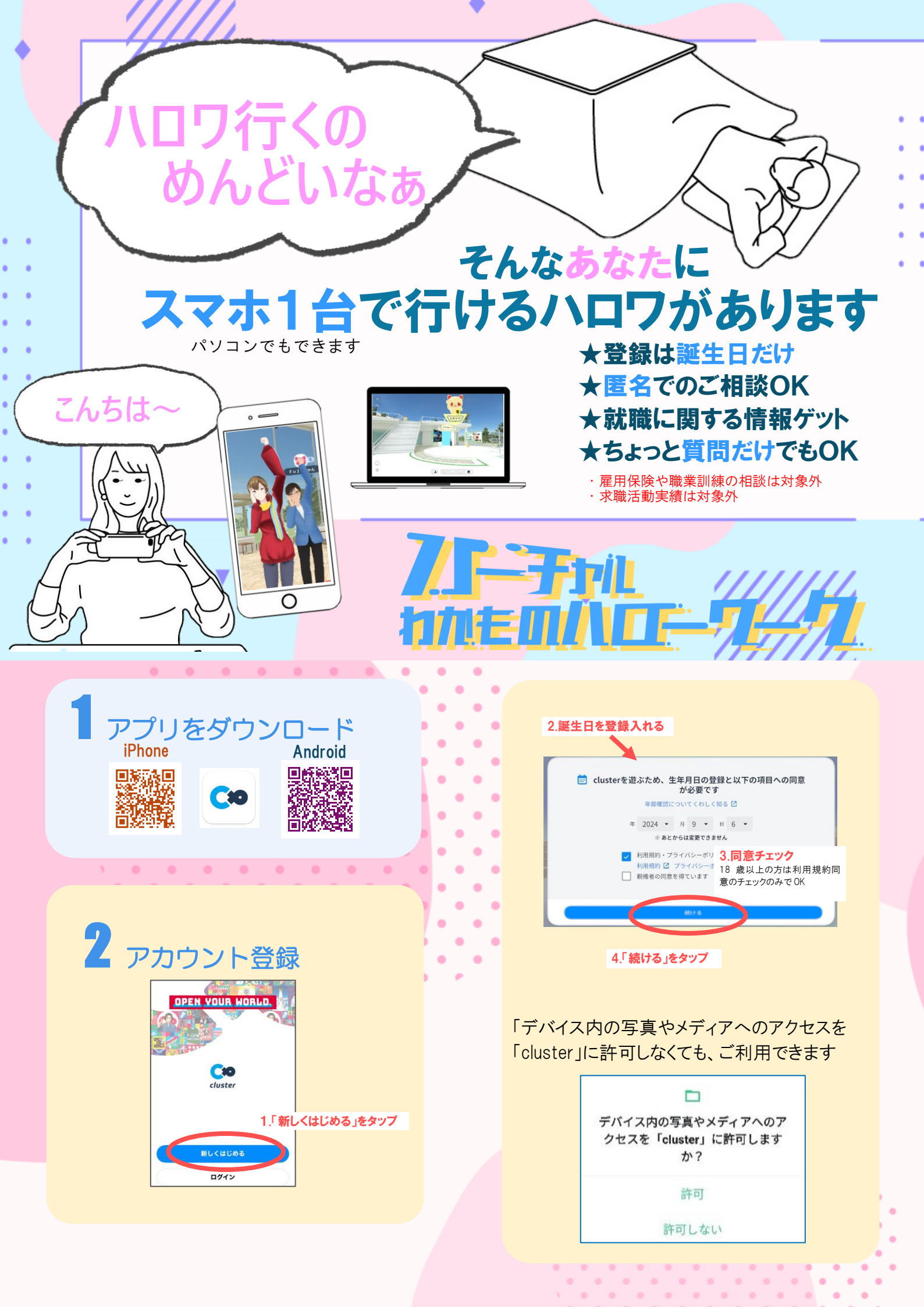

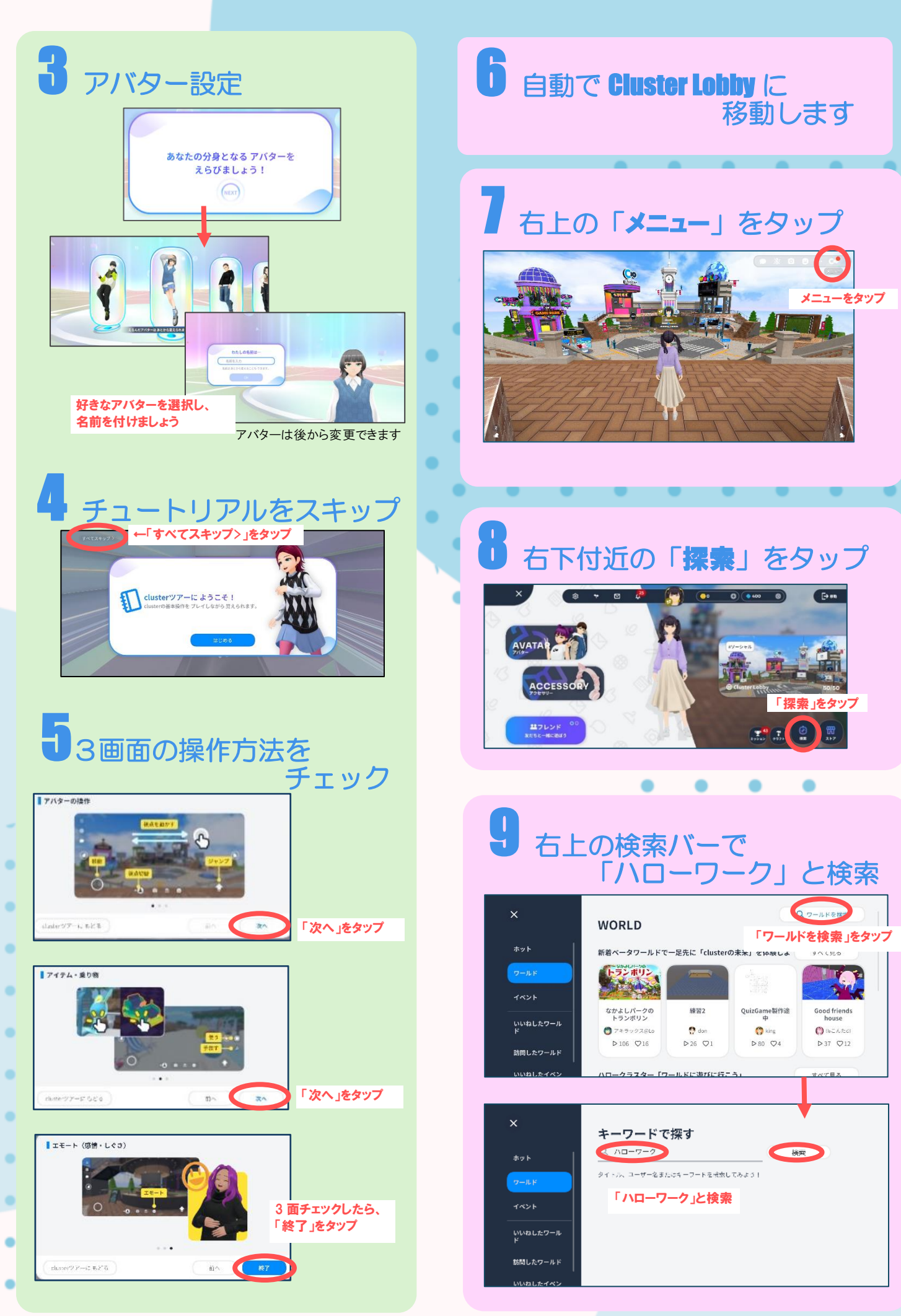

•

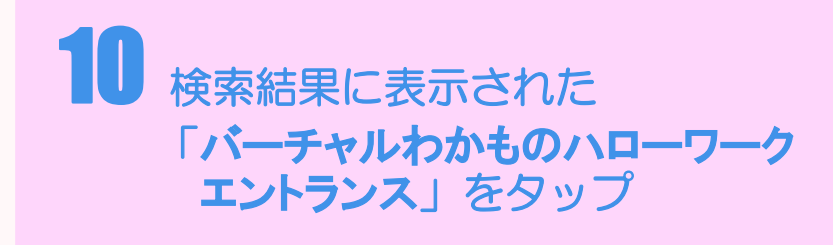

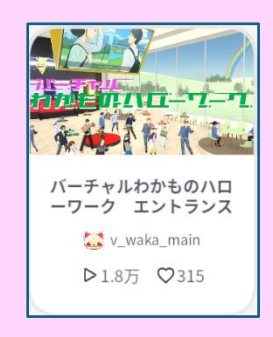

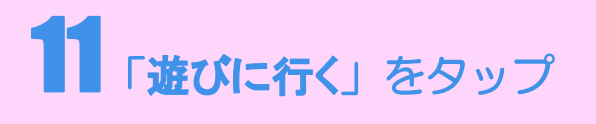

タップすると自動で「バーチャルわかもの ハローワーク」に移動します

| ×             | ÷                                                              | I                             |
|---------------|----------------------------------------------------------------|-------------------------------|
| ***           | <sup>ンージャル</sup><br>パーチャルわかものハローワーク エン ♡<br>トランス<br>▷1.7万 ♡311 | <b>並びに行く</b><br>で、All & 2017  |
| 1426          |                                                                | + 新しいスペースをはじめる                |
| いいねしたワール<br>ド |                                                                | © //2//5<br>© //2//5<br>© B&d |
| 訪問したワールド      |                                                                | A 3                           |

## 12 ようこそ! バーチャルわかものハローワークへ

大阪わかものハローワークのスタッフが 平日 11:00~17:30 対応しています。 あなたのお越しをお待ちしています。

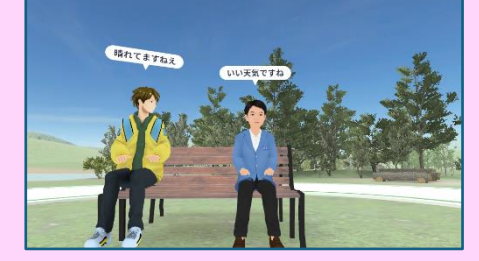

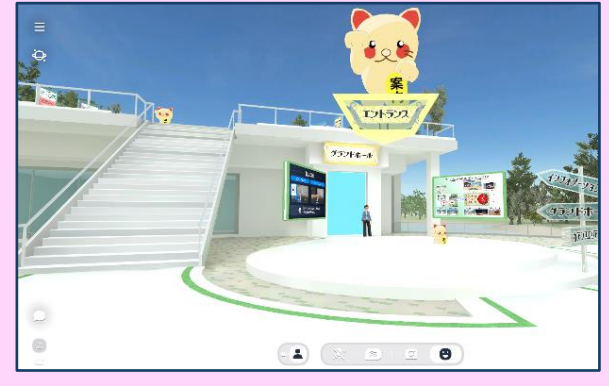

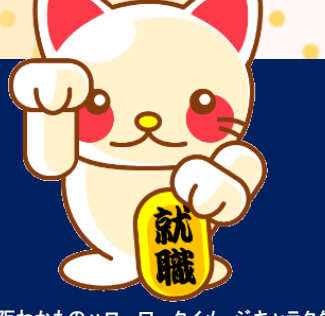

大阪わかものハローワークイメージキャラクター 招福!まねきにゃんころ ここから特設ページへ 気軽にお越しください

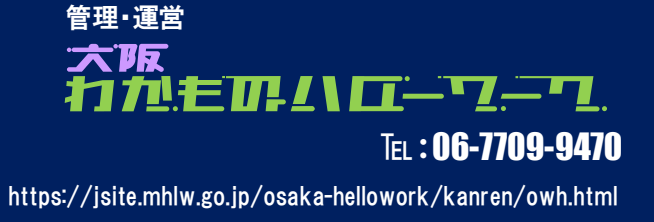

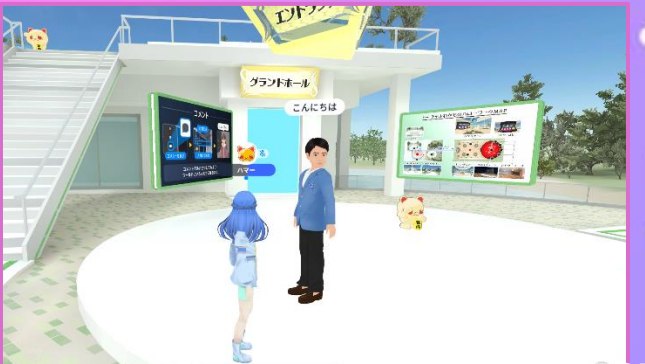

.

エントランスに入れば、スタッフが お出迎え

## ENTRANCE

4種類のシアタールームでは、 就職活動にかかわる情報が いつでもご覧になれます。

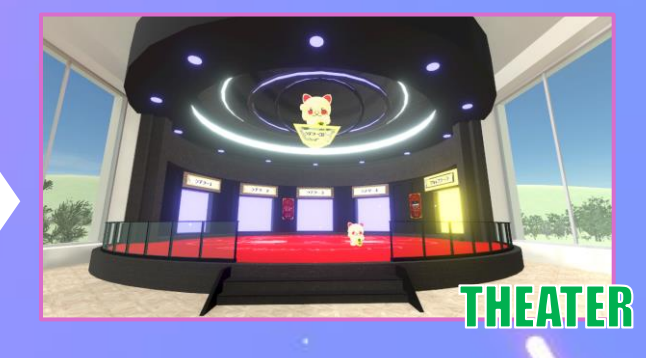

## 7ビーチテルC わたビビルレーローワーク

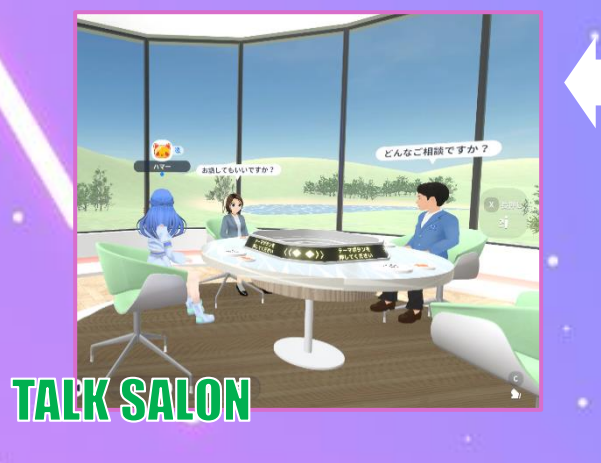

ネット環境があれば、全国 どこからでもアクセス! トークルームでお気軽に相談

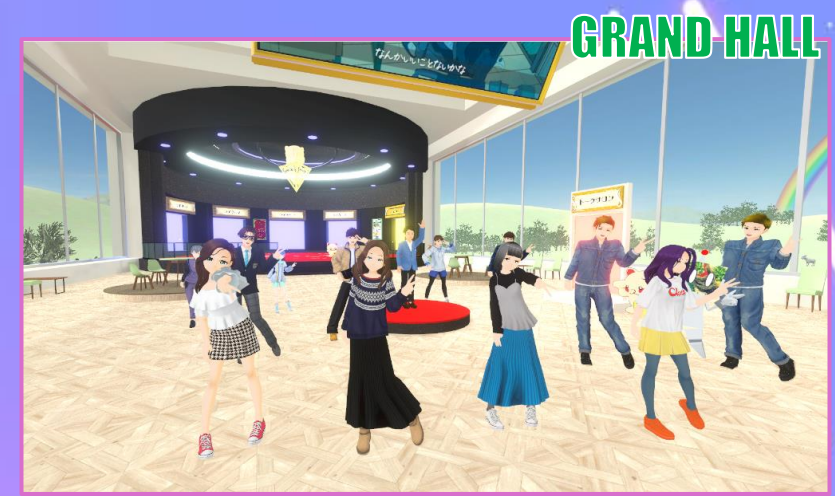

CITAL CONTROL OF CONTROL OF CONTR

毎週水曜日 14:00~14:30 は、 就活セミナーが開催 期間限定で 職業理解セミナーなども開催しているよ